# Konfigurieren der WebEx Connect-E-Mail-App mit Office365 Oauth

# Inhalt

Einleitung Voraussetzungen Anforderungen Verwendete Komponenten Konfigurieren Schritt 1: E-Mail-App-Konfiguration auf WebEx Connect starten Schritt 2: Erstellen einer App in Microsoft Azure Schritt 3: Konfigurieren des Postfachbenutzers für Office365 Schritt 4: Konfigurieren der E-Mail-App auf WebEx Connect Überprüfung Fehlerbehebung

# Einleitung

In diesem Dokument werden die Schritte zum Konfigurieren einer E-Mail-App für Office365 mit Open Authorization (OAuth 2.0) beschrieben.

Ein Beitrag von Andrius Suchanka und Bhushan Suresh, Cisco TAC Engineer.

# Voraussetzungen

### Anforderungen

Cisco empfiehlt, dass Sie über Kenntnisse in folgenden Bereichen verfügen:

- WebEx Contact Center (WxCC) 2.0
- WebEx ConnectPortal mit konfigurierten E-Mail-Flows
- Zugriff auf Microsoft Azure
- Zugriff auf MS Office365

### Verwendete Komponenten

Die Informationen in diesem Dokument basieren auf folgenden Software-Versionen:

- WxCC 2.0
- Cisco WebEx Connect
- Microsoft Azure
- Microsoft Office 365

Die Informationen in diesem Dokument beziehen sich auf Geräte in einer speziell eingerichteten

Testumgebung. Alle Geräte, die in diesem Dokument benutzt wurden, begannen mit einer gelöschten (Nichterfüllungs) Konfiguration. Wenn Ihr Netzwerk in Betrieb ist, stellen Sie sicher, dass Sie die möglichen Auswirkungen aller Befehle verstehen.

# Konfigurieren

### Schritt 1: E-Mail-App-Konfiguration auf WebEx Connect starten

Starten Sie die Konfiguration der E-Mail-App auf der WebEx Connect-Plattform.

- Melden Sie sich bei Ihrem WebEx Connect-Tenant an.

- Navigieren Sie zu "Assets->Apps", klicken Sie auf "Neue App konfigurieren", und wählen Sie "E-Mail" aus. Wählen Sie "OAuth 2.0" als Authentifizierungstyp aus, kopieren Sie "Forwarding Address" (Weiterleitungsadresse), und speichern Sie "Call Back URL" (Rückruf-URL), um die folgenden Konfigurationsschritte durchzuführen:

| Asset Name ①                                                                                                    |                                                      |         |
|----------------------------------------------------------------------------------------------------|------------------------------------------------------|---------|
| Asset Name                                                                                                    | Register To Webex Engage Configure Outbound Webhooks | DOCS C' |
| Email ID                                                                                                    |                                                      |         |
| Email ID                                                                                                    |                                                      |         |
| Forwarding Address                                                                                                    |                                                      |         |
| b6b9072db2ce25198b45f08c9a95 Copy                                                                                                   |                                                      |         |
| Note: Emails sent to the asset email ID will be forwarded to this address.                                                          |                                                      |         |
| Note: Emails sent to the asset email ID will be forwarded to this address. Authentication Type OAuth 2.0                            |                                                      |         |
| Note: Emails sent to the asset email ID will be forwarded to this address. Authentication Type OAuth 2.0  SMTP Server               | Username                                             |         |
| Note: Emails sent to the asset email ID will be forwarded to this address. Authentication Type OAuth 2.0  SMTP Server               | Username                                             |         |
| Note: Emails sent to the asset email ID will be forwarded to this address. Authentication Type OAuth 2.0  SMTP Server Port          | Username<br>Security                                 |         |
| Note: Emails sent to the asset email ID will be forwarded to this address. Authentication Type OAuth 2.0 SMTP Server Port           | Username<br>Security<br>None                         | ~       |
| Note: Emails sent to the asset email ID will be forwarded to this address. Authentication Type OAuth 2.0 SMTP Server Port Client ID | Username<br>Security<br>None<br>Client Secret        | ~       |

Fahren Sie auf der Microsoft-Seite mit der Konfiguration fort.

### Phase 2: Erstellen einer App in Microsoft Azure

Registrieren Sie eine App im Azure-Portal gemäß dem Dokument<u>"Registrieren einer Anwendung</u> bei der Microsoft-Identitätsplattform".

-Melden Sie sich unter https://portal.azure.com an.

- Navigieren Sie zu "Azure Active Directory", wählen Sie "App-Registrierungen" aus, und klicken Sie auf "Neue Registrierung".

- Geben Sie den Anwendungsnamen ein, wählen Sie den entsprechenden Kontotyp aus, geben

#### Sie den Web-Umleitungs-URI mit dem Tenant-Namen ein

• • •

(https://yourwebexconnectname.us.webexconnect.io/callback as, siehe Schritt 1), und registrieren Sie die App:

### Register an application

\* Name

The user-facing display name for this application (this can be changed later).

| WebexConnect 🗸                                                                                                    |
|----------------------------------------------------------------------------------------------------|
|                                                                                                    |
| Supported account types                                                                                                    |
| Who can use this application or access this API?                                                                                                    |
| <ul> <li>Accounts in this organizational directory only (Cisco Systems, Inc only - Single tenant)</li> </ul>                                                                                                    |
| <ul> <li>Accounts in any organizational directory (Any Azure AD directory - Multitenant)</li> </ul>                                                                                                    |
| O Accounts in any organizational directory (Any Azure AD directory - Multitenant) and personal Microsoft accounts (e.g. Skype, Xbox)                                                                                    |
| O Personal Microsoft accounts only                                                                                                    |
| Help me choose                                                                                                    |
| Redirect URI (optional)                                                                                                    |
| We'll return the authentication response to this URI after successfully authenticating the user. Providing this now is optional and it can be changed later, but a value is required for most authentication scenarios. |
| Web 🗸 https://yourwebexconnectname.us.webexconnect.io/callback 🗸                                                                                                    |
|                                                                                                    |

Register an app you're working on here. Integrate gallery apps and other apps from outside your organization by adding from Enterprise applications.

By proceeding, you agree to the Microsoft Platform Policies 🗗

Register

- Nachdem die App registriert wurde, navigieren Sie zu "Authentication", scrollen Sie nach unten zu "Implicit Grand and Hybrid Flows", wählen Sie die Option "Access tokens", und speichern Sie:

## ∋ WebexConnect | Authentication 🖉 …

| ₽ Search «                                                                      | 🔗 Got feedback?                                                                                                    |
|---------------------------------------------------------------------------------|----------------------------------------------------------------------------------------------------|
| <ul> <li>Overview</li> <li>Quickstart</li> <li>Integration assistant</li> </ul> | Implicit grant and hybrid flows<br>Request a token directly from the authorization endpoint. If the application has a single-page architecture (SPA) and<br>doesn't use the authorization code flow, or if it invokes a web API via JavaScript, select both access tokens and ID tokens. |
| Manage                                                                          | For ASP.NET Core web apps and other web apps that use hybrid authentication, select only ID tokens. Learn more about tokens.                                                                                                    |
| Branding & properties                                                           | Select the tokens you would like to be issued by the authorization endpoint:                                                                                                    |
| ➔ Authentication                                                                | Access tokens (used for implicit flows)     D tokens (used for implicit and hybrid flows)                                                                                                    |
| 📍 Certificates & secrets                                                        |                                                                                                    |
| Token configuration                                                             | Supported account types                                                                                                    |
| API permissions                                                                 | Who can use this application or access this API?                                                                                                    |
| Expose an API                                                                   | <ul> <li>Accounts in this organizational directory only (Cisco Systems, Inc only - Single tenant)</li> </ul>                                                                                                    |
| K App roles                                                                     | O Accounts in any organizational directory (Any Azure AD directory - Multitenant)                                                                                                    |
| A Owners                                                                        | Help me decide                                                                                                    |
| & Roles and administrators                                                      |                                                                                                    |
| <ul> <li>Manifest</li> <li>Support + Troubleshooting</li> </ul>                 | ▲ Due to temporary differences in supported functionality, we don't recommend enabling personal Microsoft accounts for an existing registration. If you need to enable personal accounts, you can do so using the manifest editor. Learn more about these restrictions.                  |
| <ul> <li>Troubleshooting</li> <li>New support request</li> </ul>                | Advanced settings                                                                                                    |
|                                                                                 | Allow public client flows ①                                                                                                    |
|                                                                                 | Enable the following mobile and desktop flows: Yes No                                                                                                    |
|                                                                                 | <ul> <li>App collects plaintext password (Resource Owner Password Credential Flow) Learn more ?</li> <li>No keyboard (Device Code Flow) Learn more ?</li> <li>SSO for domain-joined Windows (Windows Integrated Auth Flow) Learn more ?</li> </ul>                                       |
|                                                                                 | App instance property lock 🕕                                                                                                    |
|                                                                                 |                                                                                                    |

- Navigieren Sie zu "Zertifikate und Geheimnisse", wählen Sie "Client-Geheimnisse" aus, klicken Sie auf "Neuer Client-Geheimnis", fügen Sie eine Beschreibung und eine Gültigkeitsdauer hinzu:

Save Discard

| All services > Cisco Systems. Inc   App | egistrations > WeberConnect<br>iertificates & secrets ∞ ····                                                                                                    |                                                 | Add a client secret | ww.connect |
|-----------------------------------------|----------------------------------------------------------------------------------------------------|-------------------------------------------------|---------------------|------------|
| P Search «                              | R <sup>2</sup> Got feedback?                                                                                                    |                                                 | Expires             | 24 months  |
| Overview                                |                                                                                                    |                                                 |                     |            |
| Quickstart                              | <ul> <li>Credentials enable confidential applications to identify themselves to the authentication service when receiving token<br/>scheme). For a higher level of assurance, we recommend using a certificate (instead of a client secret) as a credential.</li> </ul> | s at a web addressable location (using an HTTPS |                     |            |
| 💅 Integration assistant                 |                                                                                                    |                                                 |                     |            |
| Manage                                  |                                                                                                    | ×                                               |                     |            |
| Branding & properties                   | Apprication registration certificates, secrets and rederated credentials can be found in the taos below.                                                                                                    |                                                 |                     |            |
| Authentication                          | Contribution (M) Etheration (M) Enderstand and existing (M)                                                                                                    |                                                 |                     |            |
| Certificates & secrets                  | Certificates (0) Chert secrets (0) Federated credentials (0)                                                                                                    |                                                 |                     |            |
| Token configuration                     | A secret string that the application uses to prove its identity when requesting a token. Also can be referred to as app                                                                                                    | slication password.                             |                     |            |
| API permissions                         | + New client secret                                                                                                    |                                                 |                     |            |
| Expose an API                           | Description Expires Value 🛈                                                                                                    | Secret ID                                       |                     |            |
| App roles                               | No client secret have been created for this antifestion                                                                                                    |                                                 |                     |            |
| Owners                                  | neo crear secreto nene secon creates non uno approation.                                                                                                    |                                                 |                     |            |
| Roles and administrators                |                                                                                                    |                                                 |                     |            |
| Manifest                                |                                                                                                    |                                                 |                     |            |
| upport + Troubleshooting                |                                                                                                    |                                                 |                     |            |
| Troubleshooting                         |                                                                                                    |                                                 |                     |            |
| New support request                     |                                                                                                    |                                                 |                     |            |
|                                         |                                                                                                    |                                                 |                     |            |
|                                         |                                                                                                    |                                                 |                     |            |
|                                         |                                                                                                    |                                                 |                     |            |
|                                         |                                                                                                    |                                                 |                     |            |
|                                         |                                                                                                    |                                                 |                     |            |
|                                         |                                                                                                    |                                                 |                     |            |

Add Cancel

- Den geheimen Clientwert kopieren und für eine spätere Verwendung speichern:

| All services > Cisco Systems, Inc   Ap | op registrations > WebexConnect                                                     |                                                                       |                                                               |                                                                                            |       |
|----------------------------------------|-------------------------------------------------------------------------------------|-----------------------------------------------------------------------|---------------------------------------------------------------|--------------------------------------------------------------------------------------------|-------|
| 🔶 WebexConnect                         | Certificates & secrets                                                              | \$                                                                    |                                                               |                                                                                            |       |
| P Search                               | ≪ 🔗 Got feedback?                                                                   |                                                                       |                                                               |                                                                                            |       |
| III Overview                           |                                                                                     |                                                                       |                                                               |                                                                                            |       |
| 🝊 Quickstart                           | Got a second to give us some fee                                                    | dback? $\rightarrow$                                                  |                                                               |                                                                                            | ×     |
| 💉 Integration assistant                | Conductions and the second description of the                                       |                                                                       |                                                               |                                                                                            |       |
| Manage                                 | credentials enable confidential applica<br>scheme). For a higher level of assurance | tions to identify themselves to ti<br>e, we recommend using a certifi | ne authentication service w<br>icate (instead of a client ser | inen réceiving tokens at a web addressable location (using an Hi<br>rret) as a credential. | TPS   |
| Branding & properties                  |                                                                                     |                                                                       |                                                               |                                                                                            |       |
| Authentication                         | <ul> <li>Application registration certificate</li> </ul>                            | s, secrets and federated credentials                                  | s can be found in the tabs be                                 | low.                                                                                       | ×     |
| ♀ Certificates & secrets               |                                                                                     |                                                                       |                                                               |                                                                                            |       |
| Token configuration                    | Certificates (0) Client secrets (1                                                  | <ol> <li>Federated credentials (0)</li> </ol>                         | 1                                                             |                                                                                            |       |
| <ul> <li>API permissions</li> </ul>    | A secret string that the application us                                             | <ul> <li>ses to prove its identity when rec</li> </ul>                | questing a token. Also can                                    | be referred to as application password.                                                    |       |
| <ul> <li>Expose an API</li> </ul>      |                                                                                     |                                                                       |                                                               |                                                                                            |       |
| K App roles                            | <ul> <li>New client secret</li> </ul>                                               |                                                                       |                                                               |                                                                                            |       |
| A Owners                               | Description                                                                         | Expires                                                               | Value 🛈                                                       | Secret ID                                                                                  |       |
| Roles and administrators               | wxconnect                                                                           | 10/26/2024                                                            | L1e8Q~B5rzySjA6wl3Pc                                          | agNqZkdVd1zpTJ 🗈 5f7981e4-9b3e-43ff-b2cf-297606955ff                                       | f 🗅 📋 |
| Manifest                               |                                                                                     |                                                                       |                                                               |                                                                                            |       |
| Support + Troubleshooting              |                                                                                     |                                                                       |                                                               |                                                                                            |       |
| Troubleshooting                        |                                                                                     |                                                                       |                                                               |                                                                                            |       |
| New support request                    |                                                                                     |                                                                       |                                                               |                                                                                            |       |

- Navigieren Sie zu "API-Berechtigungen", klicken Sie auf "Berechtigung hinzufügen", wählen Sie "APIs, die meine Organisation verwendet", geben Sie im Suchfeld "Office 365" ein, und wählen Sie "Office 365 Exchange Online" aus. Wählen Sie 'Anwendungsberechtigungen', erweitern Sie den Bereich 'Mail', aktivieren Sie 'Mail.Send', und klicken Sie auf 'Berechtigung hinzufügen':

| All services > Cisco Systems. Inc   App regis | trations > WebexConnect                                                                                                    | Request API permissions                                 |
|-----------------------------------------------|----------------------------------------------------------------------------------------------------|---------------------------------------------------------|
| - WebexConnect   API                          | permissions 🖉 …                                                                                                    |                                                         |
|                                               |                                                                                                    | Select an API                                           |
| ₽ Search «                                    | 🕐 Refresh 🔰 🖗 Got feedback?                                                                                                    | Microsoft APIs APIs my organization uses My APIs        |
| Overview                                      |                                                                                                    |                                                         |
| Quickstart                                    |                                                                                                    | Apps in your directory that expose APIs are shown below |
| Integration assistant                         | The "Admin consent required" column shows the default value for an organization. However, user consent can be customized per permission, user, or app. The                                                                                                    | P office 365                                            |
|                                               |                                                                                                    | Name                                                    |
| Manage C                                      | onfigured permissions                                                                                                    | Office 365 Enterprise Insights                          |
| Branding & properties                         | pplications are authorized to call APIs when they are granted permissions by users/admins as part of the consent process. The list of configured permissions and consent<br>I the permissions the application needs. Learn more about permissions and consent | office 365 Exchange Online                              |
| Authentication                                | Add a narmireina                                                                                                    | Office 365 Information Protection                       |
| Certificates & secrets                        | T Add a permission V Grant admin consent for Cisco Systems, inc                                                                                                    | Office 365 Management APIs                              |
| Token configuration                           | API / Permissions name Type Description Admin consent requ Status                                                                                                    | Office 365 SharePoint Online                            |
| API permissions                               | V Microsoft Graph (1)                                                                                                    |                                                         |
| <ul> <li>Expose an API</li> </ul>             | User.Read Delegated Sign in and read user profile No                                                                                                    |                                                         |
| App roles                                     |                                                                                                    |                                                         |
| A Owners Ti                                   | view and manage consented permissions for individual apps, as well as your tenant's consent settings, try Enterprise applications.                                                                                                    |                                                         |
| Roles and administrators                      |                                                                                                    |                                                         |
| Manifest                                      |                                                                                                    |                                                         |
| Support + Troubleshooting                     |                                                                                                    |                                                         |
| // Troubleshooting                            |                                                                                                    |                                                         |
| New support request                           |                                                                                                    |                                                         |

| All services > Cisco Systems, Inc   App n                                                                                                    | rgistrations > WebexConnect                                                                                                    | Request API permissions                                                                                                    | ×                                                                                    |
|----------------------------------------------------------------------------------------------------|----------------------------------------------------------------------------------------------------|----------------------------------------------------------------------------------------------------|--------------------------------------------------------------------------------------|
|                                                                                                    | PI permissions 🖈 …                                                                                                    | Delegated permissions                                                                                                    | Application permissions                                                              |
| ₽ Search «                                                                                                    | 🔘 Refresh   🔗 Got feedback?                                                                                                    | Your application needs to access the API as the signed-in user.                                                                                                    | Your application runs as a background service or daemon without a<br>signed-in user. |
| Seerch     Centrice     Overview     Quickstart     Integration assistant     Manage     Branding & properties     Authentication     Centificates & secrets     It Token configuration     Authentication     Centrificates & secrets     It Token configuration     Approles     Approles     Aproles     Anoles     Manifest | Refresh R de Get Redback?     Configured permission consent required" column shows the default value for an organization. However, user consent can be customized per permission, user, or app. The Configured permissions Applications are authorized to call APIs when they are granted permissions by users/adming as part of the consent process. The list of configured permission all the permissions the application needs. Learn more about permissions and consent.     Add a permission & Grant admin consent for Cisco Systems, Inc     APJ / Permissions name Type Description Admin consent requ Status     Vocout Graph (1)     User Read Delegated Sign in and read user profile No  To view and manage consented permissions for individual apps, as well as your tenant's consent settings, try (Interprise applications. | Select permissions                                                                                                    | signed-in user.<br>expand all<br>Admin consent required                              |
| Support + Troubleshooting                                                                                                    |                                                                                                    | Mailbodettings     Mail to     Mail Read      Mail Read     Mail Read     Mail Read/white     Mail Read/white     Mail Re | Ves<br>Ves<br>Ves                                                                    |

-Nach dem Hinzufügen der Berechtigung muss die Administratorberechtigung erteilt werden. Klicken Sie auf "Admin-Zustimmung erteilen":

| All services > Cisco Systems, Inc   App n                                                                 | egistrations > WebexConnect                                                                        |                                     |                                                                        |                                      |                          |                             |                   |
|----------------------------------------------------------------------------------------------------|----------------------------------------------------------------------------------------------------|-------------------------------------|------------------------------------------------------------------------|--------------------------------------|--------------------------|-----------------------------|-------------------|
|                                                                                                    | PI permissions 👒                                                                                   |                                     |                                                                        |                                      |                          |                             |                   |
| ✓ Search «                                                                                                | 🕐 Refresh 🕴 🗖 Got feedb                                                                            | ack?                                |                                                                        |                                      |                          |                             |                   |
| <ul> <li>Øverview</li> <li>Quickstart</li> </ul>                                                          | Grant admin consent co<br>Do you want to grant consent                                             | onfirmation.                        | d permissions for all accounts in                                      | Cisco Systems, Inc? This will upo    | date any existing adm    | nin consent records this a  | pplication alread |
| 🚀 Integration assistant                                                                                   | Yes No                                                                                             |                                     |                                                                        |                                      |                          |                             |                   |
| Manage                                                                                                    | -                                                                                                  |                                     |                                                                        |                                      |                          |                             |                   |
| <ul> <li>Branding &amp; properties</li> <li>Authentication</li> <li>Certificates &amp; secrets</li> </ul> | Configured permissions<br>Applications are authorized to ca<br>all the permissions the application | I APIs when they an needs. Learn mo | are granted permissions by users/a<br>re about permissions and consent | admins as part of the consent proc   | ess. The list of configu | red permissions should incl | ude               |
| Token configuration                                                                                       | + Add a permission 🗸 Gra                                                                           | nt admin consent                    | for Cisco Systems. Inc                                                 |                                      |                          |                             |                   |
| <ul> <li>API permissions</li> </ul>                                                                       | API / Permissions name                                                                             | Туре                                | Description                                                            | Adm                                  | in consent requ Sta      | atus                        |                   |
| Expose an API                                                                                             | ✓ Microsoft Graph (1)                                                                              |                                     |                                                                        |                                      |                          |                             |                   |
| App roles                                                                                                 | User.Read                                                                                          | Delegated                           | Sign in and read user profile                                          | No                                   |                          |                             |                   |
| A Owners                                                                                                  | ✓ Office 365 Exchange Online (1)                                                                   |                                     |                                                                        |                                      |                          |                             |                   |
| Roles and administrators                                                                                  | Mail.Send                                                                                          | Application                         | Send mail as any user                                                  | Yes                                  | 4                        | Not granted for Cisco S     |                   |
| III Manifest                                                                                              |                                                                                                    |                                     | ,,                                                                     |                                      |                          |                             |                   |
| Support + Troubleshooting                                                                                 | To view and manage consented p                                                                     | ermissions for ind                  | lividual apps, as well as your tenan                                   | t's consent settings, try Enterprise | applications.            |                             |                   |

- Navigieren Sie zu "Overview" (Übersicht), und notieren Sie sich "Application (client) ID" (Anwendungs- (Client) und "Directory (Tenant) ID" (Verzeichnis- (Tenant)-ID) für die weitere Verwendung der Konfiguration:

All services > Cisco Systems, Inc | App registrations >

| 🔣 WebexConnect 🛛 🛪      | >                                                              |
|-------------------------|----------------------------------------------------------------|
| ₽ Search «              | 📋 Delete 🌐 Endpoints 🐱 Preview features                        |
| 👯 Overview              |                                                                |
| 🗳 Quickstart            | Essentials                                                     |
| A laboration and data   | Display name : <u>WebexConnect</u>                             |
| Integration assistant   | Application (client) ID : 56ba9bac-67be-4bd2-b551-47258e7ead62 |
| Manage                  | Object ID : 3d6317c3-ed51-4ff2-955d-019ac1637beb               |
| 🔤 Branding & properties | Directory (tenant) ID : 0f47778c-61c2-4b0a-8e94-3f05e737a1dd   |
| Authentication          | Supported account types : <u>My organization only</u>          |

Hinweis: Stellen Sie sicher, dass die Benutzereinwilligung für Apps in Azure unter "Einwilligung und Berechtigungen" für "Enterprise-Anwendungen" zulässig ist (dies sind Standardeinstellungen):

| Home > Enterprise applications   Consent and permissions > |                                                                                                    |  |  |  |  |
|------------------------------------------------------------|----------------------------------------------------------------------------------------------------|--|--|--|--|
| <sub>နတ္မိ</sub> Consent and permis                        | ssions   User consent settings                                                                                                    |  |  |  |  |
| «                                                          | Save X Discard Solution Feedback?                                                                                                    |  |  |  |  |
| Manage                                                     |                                                                                                    |  |  |  |  |
| 🐼 User consent settings                                    | Control when end users and group owners are allowed to grant consent to applications, and when they will be required to request administrator review and approval. Allowing users to grant apps access to data helps them acquire useful applications and be productive, but |  |  |  |  |
| Permission classifications                                 | can represent a risk in some situations if it's not monitored and controlled carefully.                                                                                                    |  |  |  |  |
|                                                            | User consent for applications<br>Configure whether users are allowed to consent for applications to access your organization's data. Learn more<br>O Do not allow user consent<br>An administrator will be required for all apps.                                            |  |  |  |  |
|                                                            | <ul> <li>Allow user consent for apps from verified publishers, for selected permissions (Recommended)</li> <li>All users can consent for permissions classified as "low impact", for apps from verified publishers or apps registered in this organization.</li> </ul>       |  |  |  |  |
|                                                            | <ul> <li>Allow user consent for apps<br/>All users can consent for any app to access the organization's data.</li> </ul>                                                                                                    |  |  |  |  |

### Schritt 3: Postfachbenutzer für Office365 konfigurieren

-Melden Sie sich unter https://admin.microsoft.com an.

- Navigieren Sie zu Benutzer->Aktive Benutzer.

- Auswahl eines Benutzers mit einer Mailbox für die Integration in WebEx Connect

- Nachdem Sie einen bestimmten Benutzer ausgewählt haben, navigieren Sie zu 'Mail', klicken Sie unter 'E-Mail-Apps' auf 'E-Mail-Apps verwalten', stellen Sie sicher, dass 'Authentifiziertes SMTP' ausgewählt ist, und klicken Sie auf 'Änderungen speichern':

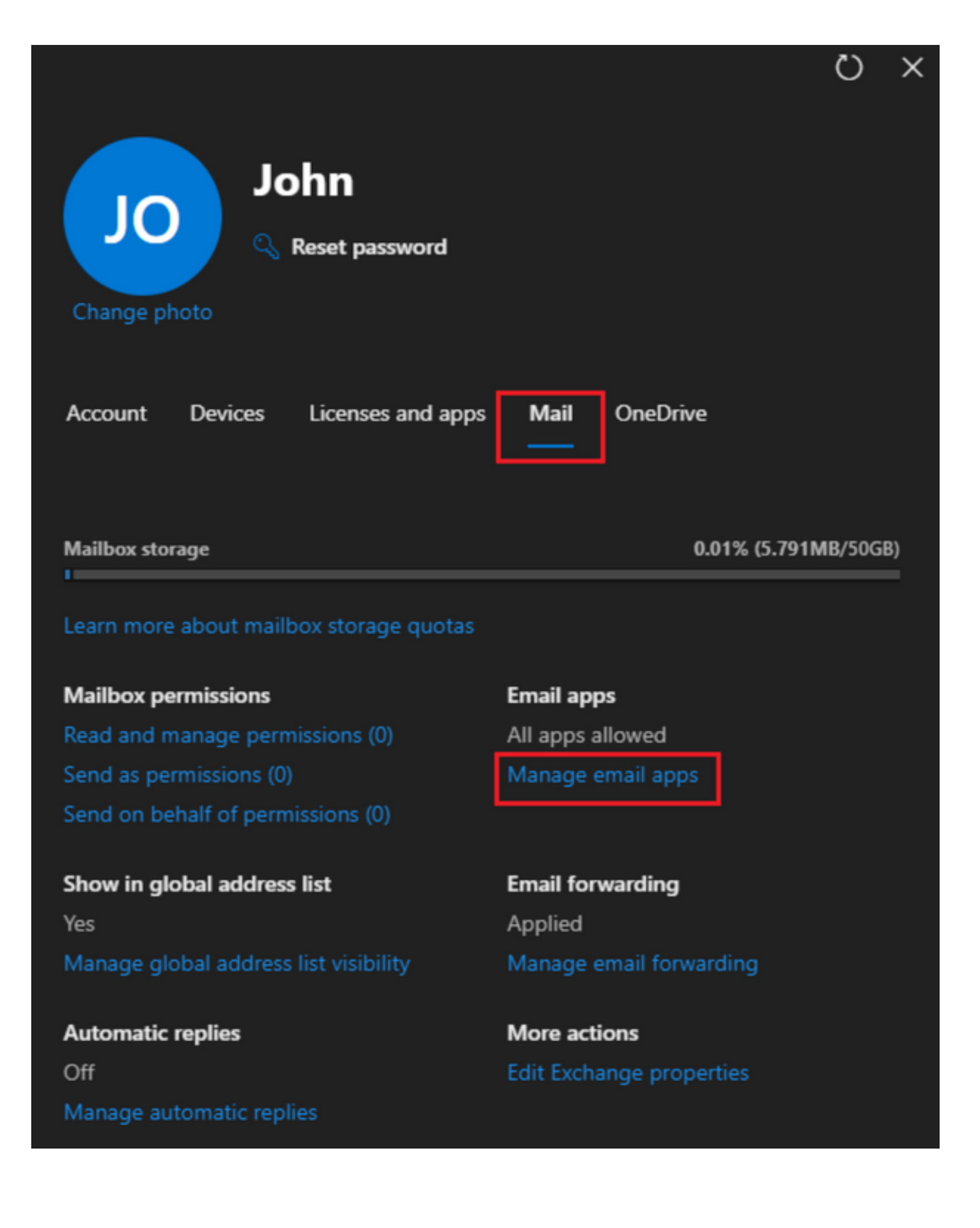

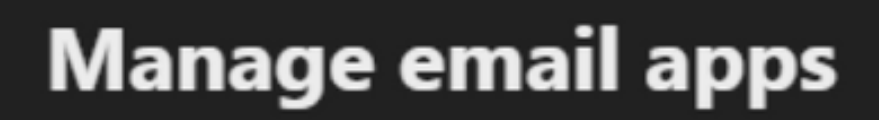

4

Choose the apps where John can access Microsoft 365 email.

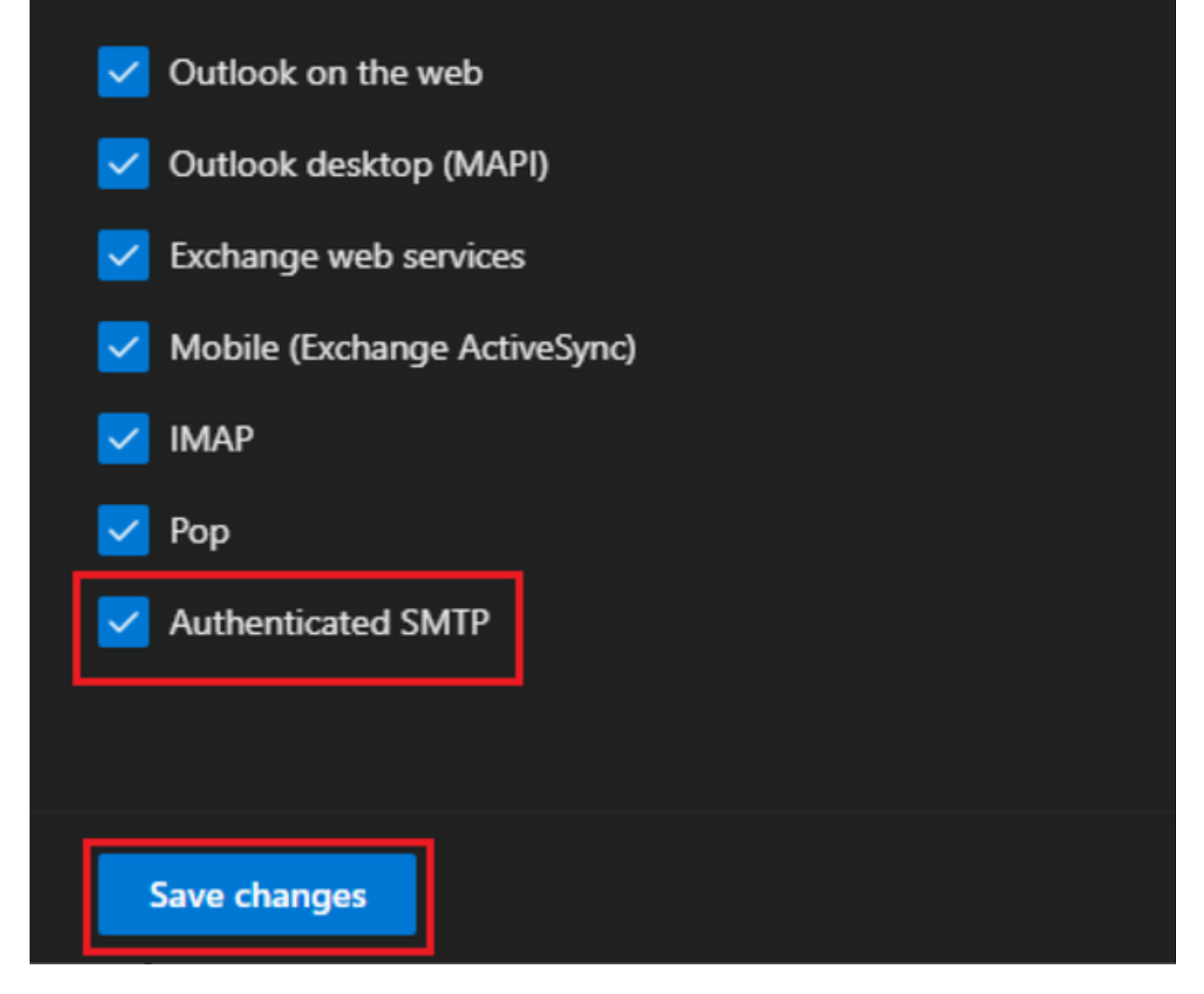

- Klicken Sie unter "Email Forwarding" auf "Manage email forwarding", wählen Sie "Forward all emails sent to this mailbox" aus, geben Sie "Forwarding email address" mit Alias aus der WebEx Connect-App-Konfiguration ein, wie in Schritt 1 gezeigt (wählen Sie bei Bedarf zusätzlich "Keep a copy of forwarded email in this mailbox" aus), und klicken Sie auf "Save changes":

| John<br>John<br>Change photo            | 0 ^                  |
|-----------------------------------------|----------------------|
| Account Devices Licenses and apps       | Mail OneDrive        |
| Mailbox storage                         | 0.01% (5.791MB/50GB) |
| Learn more about mailbox storage quotas |                      |
| Mailbox permissions                     | Email apps           |
| Read and manage permissions (0)         | All apps allowed     |
| Send as permissions (0)                 | Manage email apps    |
| Send on behalf of permissions (0)       |                      |
| Show in global address list             | Email forwarding     |
| Yes                                     | Applied              |

Manage global address list visibility

Automatic replies Off Manage automatic replies Applied Manage email forwarding 75

More actions Edit Exchange properties

| $\leftarrow$                                                                 | × |
|------------------------------------------------------------------------------|---|
| Manage email forwarding                                                      |   |
| Forward all emails sent to this mailbox                                      |   |
| The mailbox owner will be able to view and change these forwarding settings. |   |
| Forwarding email address *                                                   | _ |
| a41a0ba3566ed2091155f13e48e6d4f8@mail-us.imiconnect.io                       |   |
| Keep a copy of forwarded email in this mailbox                               |   |
|                                                                              |   |
| Save changes                                                                 |   |

- Stellen Sie sicher, dass die Weiterleitung ausgehender E-Mails an externe E-Mail-Adressen in Ihrem Microsoft 365 Defender-Portal zulässig ist.

#### Informationen zu dieser Übersetzung

Cisco hat dieses Dokument maschinell übersetzen und von einem menschlichen Übersetzer editieren und korrigieren lassen, um unseren Benutzern auf der ganzen Welt Support-Inhalte in ihrer eigenen Sprache zu bieten. Bitte beachten Sie, dass selbst die beste maschinelle Übersetzung nicht so genau ist wie eine von einem professionellen Übersetzer angefertigte. Cisco Systems, Inc. übernimmt keine Haftung für die Richtigkeit dieser Übersetzungen und empfiehlt, immer das englische Originaldokument (siehe bereitgestellter Link) heranzuziehen.